# PARAMETRAGE D'OUTLOOK EXPRESS

# **PARAMETRAGE DES OPTIONS**

Lancer Outlook Express.

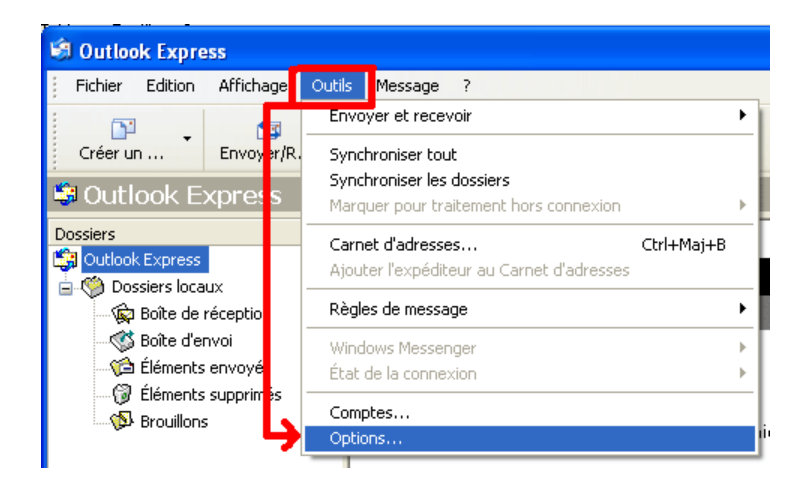

Le paramétrage se fait à partir du menu Outils / Options

Affichage de la fenêtre **Options** comportant 10 onglets.

#### Onglet Général

**Général** : décocher la case **Se connecter automatiquement à Windows Messenger** si vous n'utilisez pas ce service.

Envoyer/Recevoir : décocher la case Envoyer et recevoir les messages au démarrage ainsi que la case Vérifier l'arrivée de nouveaux messages toutes les ....

| Ortho                 | graphe                      | Sécurité                                                           | Connexion                               | Ma        | intenance                |
|-----------------------|-----------------------------|--------------------------------------------------------------------|-----------------------------------------|-----------|--------------------------|
| Général               | Lecture                     | Confirmations de lecture                                           | e Envois                                | Message   | Signature                |
| àénéral —<br>≝        | Au démarrage, a             | aller directement dans le dos                                      | sier <u>B</u> oîte de réceptio          | on        |                          |
|                       | M'avertir de la p           | rése <u>n</u> ce de nouveaux group<br>tiquement les dossiers conte | es de discussion<br>nant des messages r | non lus   |                          |
|                       | ] Se <u>c</u> onnecter a    | utomatiquement à Windows I                                         | Messenger                               |           |                          |
| Envoyer / F           | Recevoir des mes:           | sages                                                              |                                         |           |                          |
| <b>E</b>              | Émettre un son              | lors de la réception de nouve                                      | eaux messages                           |           |                          |
|                       | Envoyer et rece             | voir les messages au démarr                                        | age                                     |           |                          |
|                       | ∐Vérifier l'arrivée         | de nouveaux messages tout                                          | es les 30 🜲                             | minute(s) |                          |
|                       | Si l' <u>o</u> rdinateur n' | 'est pas connecté à ce mom                                         | ent-là :                                |           |                          |
|                       | Ne pas connec               | oter                                                               |                                         | $\sim$    |                          |
| <sup>o</sup> rogramme | s de messagerie p           | ar défaut                                                          |                                         |           |                          |
| <sup>C</sup>          | ette application es         | st le gestionnaire de courrier                                     | par défaut                              | Uti       | iliser par <u>d</u> éfau |
| 💙 с                   | ette application es         | st le gestionnaire de News pa                                      | ar défaut                               | Ut        | iliser par défau         |

**NOTA** : chaque fois que vous modifiez des informations dans un onglet, il faudra d'abord valider la modification en cliquant sur le bouton **Appliquer**. Le bouton **OK** sert à fermer la fenêtre **Options** et à revenir dans Outlook Express.

## Onglet Lecture

Lecture des messages : pour des raisons de sécurité, décocher la case Télécharger les messages automatiquement ... et cocher la case Lire tous les messages en texte clair.

| 🗐 Options                        |                             |                                              |                        |                                           |                                 | ? 🛛        |
|----------------------------------|-----------------------------|----------------------------------------------|------------------------|-------------------------------------------|---------------------------------|------------|
| Orthographe                      |                             | Sécurité                                     |                        | Connexion                                 | Mai                             | ntenance   |
| Général Le                       | ecture                      | Confirmations de lec                         | ture                   | Envois                                    | Message                         | Signatures |
| Lecture des messag               | .ges                        |                                              |                        |                                           |                                 |            |
|                                  | uer les me <u>s</u> sa      | ges lus après un affich                      | iage de                | 5 🗘 se                                    | econde(s)                       |            |
| Dével                            | lopper autom                | atiquement les messag                        | ies grouj              | bés                                       |                                 |            |
| Télécł                           | harger les me               | essages automatiquem                         | ent lors (             | de l'affichage dar                        | ns le volet de vis              | ualisation |
| Lire to                          | ous les messa               | iges en te <u>x</u> te clair                 |                        |                                           |                                 |            |
| 🗹 Affiche                        | er les info- <u>b</u> u     | lles dans la liste de me                     | ssages p               | our les éléments                          | attachés                        |            |
| Affich                           | ner jes messa               | ges suivis en :                              | Rouge                  |                                           | ~                               |            |
| News                             | harger 30<br>uer tous les m | 0 🔅 en-têtes cha<br>iessages comme lus er    | aque fois<br>n quittan | t un groupe de d                          | iscussion                       | _          |
| Polices — Cliquez ic<br>Messages | si pour modifi<br>s.        | er les polices et le coda<br><u>P</u> olices | age par                | défaut utilisés lors<br>Paramètres interr | : de la lecture de<br>nationaux | 18         |
|                                  |                             |                                              |                        | ОК                                        | Annuler                         |            |

La case **Télécharger les messages automatiquement** ... est liée avec le menu **Affichage / Disposition** 

| Fichier E  | dition | Affichage                          | Outils    | Message | ? | _    |
|------------|--------|------------------------------------|-----------|---------|---|------|
| Créer un . | •      | Attichage<br>Trier par<br>Colonnes | e en cour | s       | + | érer |
| 🖗 Boîte    | ie r   | Dispositio                         | )n        |         |   |      |

Dans la fenêtre **Propriétés de Disposition de la fenêtre**, il faut décocher la case **Afficher le volet de visualisation** afin d'éviter le risque d'infection par un virus. Si de nombreux virus sont contenus dans les pièces jointes aux messages, d'autres, plus sournois et invisibles, sont contenus dans le corps du message (scripts) et se propagent dès l'affichage ou l'ouverture du message.

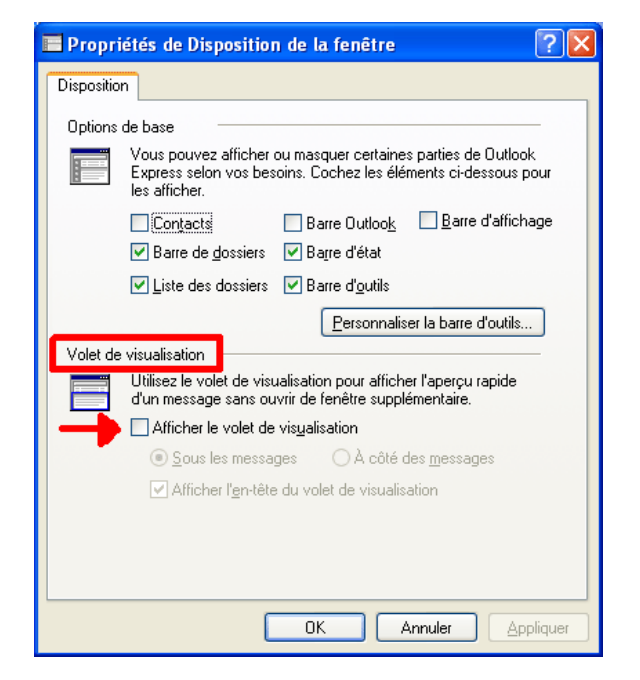

La case Lire tous les messages en texte clair oblige Outlook Express à transformer les messages du format HTML (langage de référence utilisé pour présenter des informations sur le NET) au format TEXTE BRUT.

La différence entre les deux ? Le **format HTML** permet la mise en forme du texte (gras, italique, couleur), de choisir une police exotique, de choisir un papier peint ... donc de rendre le message plus agréable visuellement ... mais aussi de cacher des instructions malveillantes ou des liens automatiques. Il est également plus lourd en termes d'octets.

Le format **TEXTE BRUT** est moins joli, impossible de mettre des images (sauf en pièces jointes) ... mais il ne peut contenir de virus.

Si l'on privilégie la sécurité, c'est ce format qu'il faut choisir.

## Onglet Confirmation de lecture

De manière générale, si un courrier électronique que vous avez envoyé ne vous est pas retourné avec la mention "**Impossible de délivrer le message**" (en règle générale, c'est en anglais : **Undelivered** ... ), c'est qu'il a bien été servi à son destinataire. Mais rien ne prouve qu'il l'ait lu.

Si vous voulez savoir que le destina – taire a bien ouvert le message, cocher la case **Demander une confirmation de lecture ...** A l'ouverture de l'e-mail, le destinataire aura un message l'informant que l'expéditeur demande un AR.

Cependant le destinataire du message peut aussi décider de ne pas envoyer cette confirmation de lecture : il peut donc ouvrir le message sans que vous en soyez informé, ce qui montre les limites de cette fonctionnalité.

| 🗐 Option | 15                                          |                                                                         |                                   |                      | ? 🗙            |
|----------|---------------------------------------------|-------------------------------------------------------------------------|-----------------------------------|----------------------|----------------|
| 0        | rthographe                                  | Sécurité                                                                | Connexion                         | Ма                   | intenance      |
| Généra   | al Lecture                                  | Confirmations de lecture                                                | Envois                            | Message              | Signatures     |
| Demand   | de de confirmation de                       | lecture                                                                 |                                   |                      |                |
| Ø        | Utilisez cette option                       | pour vérifier qu'un message a é                                         | té lu par son des                 | tinataire.           |                |
|          | Demander une o                              | onfirmation de lecture pour tous                                        | : les messages e                  | nvoyés               |                |
| Renvoi   | de confirmation de lec                      | ture                                                                    |                                   |                      |                |
| <b></b>  | 🔘 Ne ja <u>m</u> ais envoy                  | er de confirmation de lecture                                           |                                   |                      |                |
|          | 📀 Être averti à cha                         | que co <u>n</u> firmation de lecture                                    |                                   |                      |                |
|          | O <u>I</u> oujours envoye                   | r une confirmation de lecture                                           |                                   |                      |                |
|          | ✓ Sauf si le m<br>dans les ligr             | essage est envoyé à une liste d<br>nes À ou Cc                          | e publipostage el                 | t que mon nom ne     | figure pas     |
| Reçus d  | le sécurité                                 |                                                                         |                                   |                      |                |
|          | Les reçus de sécuri<br>pas d'erreur de sécu | té vous permettent de vérifier qu<br>rrité et est apparu à l'écran du d | u'un message sig<br>lestinataire. | né numériquemer      | it ne contient |
|          |                                             |                                                                         |                                   | <u>R</u> eçus de séc | curité         |
|          |                                             |                                                                         | OK                                | Annuler              |                |
|          |                                             |                                                                         |                                   |                      |                |

En règle générale, il est recommandé de n'utiliser cette fonction que pour des e-mails importants afin de ne pas lasser vos correspondants.

#### Onglet Envois

Envoi : décocher toutes les cases sauf Copier les messages envoyés dans Eléments envoyés.

**Format d'envoi du courrier** : pour des raison de sécurité, opter pour **Texte brut** (cf. l'onglet **Lecture** page précédente et l'info sur **HTML** et **TEXTE BRUT**.

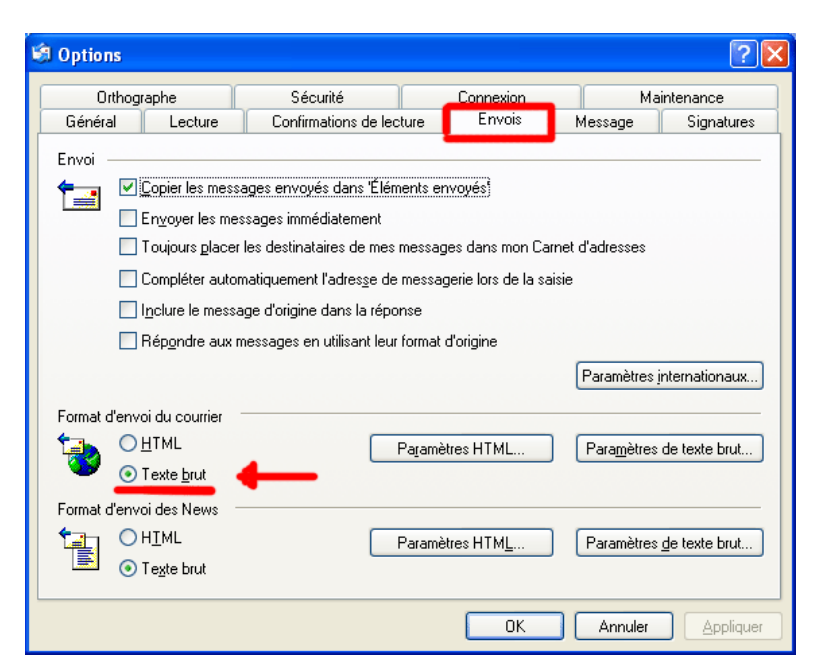

#### Onglet Message

Si vous avez opté pour **TEXTE BRUT** pour **Format d'envoi du courrier** dans l'onglet précédent, la police utilisée sera toujours Courrier ... et donc cet onglet ne sert à rien.

Mais si vous avez choisi **HTML**, alors vous pourrez sélectionner votre police de caractère, la mise en forme (gras/italique ...), le papier à lettres ...

| Options   | i                             |                                                                          |                   | ?                      |
|-----------|-------------------------------|--------------------------------------------------------------------------|-------------------|------------------------|
| Orth      | hographe                      | Sécurité                                                                 | Connexion         | Maintenance            |
| Général   | Lecture                       | e Confirmations de lecture                                               | Envois            | Message Signatures     |
| Police de | composition -                 |                                                                          |                   |                        |
| Å         | Courrier :                    | 9 pt. Arial                                                              |                   | Paramètres des polices |
|           | News :                        | 9 pt. Arial                                                              |                   | Paramètres des polices |
|           | lettres ci-desso<br>utilisée. | pusition de nouveaux messages n<br>us. La police du papier à lettres sei | a automatiquement | <u>S</u> électionner   |
|           | News:                         |                                                                          |                   | Sélectionner           |
| Cartes de | visite                        |                                                                          | Cré <u>e</u> r    | Télécharger davantage  |
|           | Inclure ma cart               | e de visite lors de la création de me                                    | essages.          |                        |
| 5.E       | Courrier :                    |                                                                          | •                 | ✓ <u>M</u> odifier     |
|           | Ne <u>w</u> s :               |                                                                          |                   | Mo <u>d</u> ifier      |
|           |                               |                                                                          | ОК                | Annuler Appliquer      |

#### Onglet Signatures

Cocher ou décocher la case **Ajouter les signatures à tous les messages sortants** selon que vous voulez ajouter ou non une signature à vos messages.

La signature peut être un Texte (vos Nom/prénom par exemple) ou un Fichier image (votre signature numérisée par exemple) : il faut donc cocher le bouton correspondant **Texte** ou **Fichier**.

| 🗐 Options            |                                       |                                                      |                        |                          |         | ? 🛛                 |
|----------------------|---------------------------------------|------------------------------------------------------|------------------------|--------------------------|---------|---------------------|
| Orthograp            | phe                                   | Sécurité                                             |                        | Connexion                | 1       | Ma <u>intenance</u> |
| Général              | Lecture                               | Confirmations de lec                                 | ture                   | Envois                   | Message | Signatures          |
| Paramètres de :      | signature —                           |                                                      |                        |                          |         |                     |
|                      | ✔ Ajouter les<br>✔ N <u>e</u> pas ajo | signatures à tous les me<br>uter de signatures aux n | issages s<br>éponses i | ortants<br>et transferts |         |                     |
| <u>S</u> ignatures — |                                       |                                                      |                        |                          |         |                     |
|                      | Courrier Gér                          | i <mark>éral</mark> Signa                            | iture par              | défaut                   |         | <u>N</u> ouveau     |
|                      | Counterreit                           | .0                                                   |                        |                          | Г       | Supprimer           |
|                      |                                       |                                                      |                        |                          |         |                     |
|                      |                                       |                                                      |                        |                          |         | <u>H</u> enommer    |
| Modifier la signa    | ature                                 |                                                      |                        |                          |         |                     |
| 🛛 🖳 💿 Te             | exte Serg                             | e Tari                                               |                        |                          |         | Par <u>d</u> éfaut  |
| - <del>2</del> 1     | 0238                                  | 760372                                               |                        |                          | C       | A <u>v</u> ancé     |
| ⊖ <u>F</u> ic        | chier                                 |                                                      |                        |                          |         | Par <u>c</u> ourir  |
|                      |                                       |                                                      |                        | ОК                       | Annule  |                     |

Pour créer une signature Texte : cliquer sur la case **Nouveau**, cliquer sur le bouton **Texte**, entrer le texte dans la fenêtre adéquate et valider en cliquant sur la case **Appliquer** 

Pour créer une signature Fichier : cliquer sur la case **Nouveau**, cliquer sur le bouton **Fichier** (ce qui va activer la case **Parcourir**), cliquer sur la case **Parcourir** pour naviguer jusqu'à l'emplacement du fichier image sur votre disque dur, sélectionner votre fichier (son emplacement apparaîtra dans la case correspondante) et valider en cliquant sur la case **Appliquer**.

**NOTA :** lors de l'écriture d'un e-mail, même si la case **Ajouter les signatures à tous les messages sortants** est décochée, vous pouvez ponctuellement ajouter une signature à votre message en cliquant sur le bouton **Insérer une signature** dans la fenêtre **Nouveau message** stocké dans cet onglet.

# Onglet Sécurité

Afin d'éviter la propagation de virus de type mass-mailer (utilisant le carnet d'adresse pour envoyer son code viral) il est impératif de cocher la case **M'avertir lorsque d'autres applications essaient d'envoyer des messages de la part**.

De même vous pouvez bloquer l'enregistrement de pièces jointes en cochant la case **Ne pas autoriser l'ouverture ou l'enregistrement des pièces jointes ...** 

| Général Lecture                                                                                                    | Confirmations de lecture                                                                                                    | Envois                                                                                                    | Message                                                                                         | Signatures                                                |
|----------------------------------------------------------------------------------------------------|----------------------------------------------------------------------------------------------------|----------------------------------------------------------------------------------------------------|-------------------------------------------------------------------------------------------------|-----------------------------------------------------------|
| Orthographe                                                                                                    | Sécurité                                                                                                    | Connexion                                                                                                    | Ma                                                                                              | aintenance                                                |
| Protection antivirus<br>Sélectionnez la z<br>Sélectionnez la z<br>Dane de:<br>Zone de:<br>Mavetir lorso<br>Ne gas autori<br>virus.<br>Courrier sécurisé<br>Les identificateur<br>douments spéci<br>transactions élect<br>messages cripté | one de sécurité Internet Explorer<br>rnet (moins sécurisée mais plus f<br>sites gensibles (plus sécurisée)<br>ue d'autres applications essaient<br>ser l'ouverture ou l'enregistremen<br>s numériques (appelées aussi ce<br>aux vous permettant de vous ide<br>troniques.<br>oniquement des messages ou re<br>s, vous devez avoir un identificat | à utiliser :<br>acile d'utilisation)<br>d'envoyer des mes<br>t des pièces jointes<br>rtificats) sont des<br>ntifier lors de<br>cevoir des<br>eur numérique. | sages électroni<br>susceptibles de<br><u>E</u> n sav<br>[dentificateur<br>O <u>b</u> tenir un i | ques de ma par<br>contenir un<br>oir plus<br>s numériques |
| Crypter le con                                                                                                    | tenu et les pièces jointes de tous<br>quement tous les messages sorta                                                                                                    | : les messages sorta<br>ants                                                                                                    | ants 🛛 🗛                                                                                        | ncé                                                       |

#### Onglet Connexion

Cocher la case **M'avertir avant d'utiliser une autre connexion ...** si vous avez plusieurs accès réseau à distance.

Cocher la case **Raccrocher après l'envoi et la réception** pour couper automatiquement la connexion internet après l'envoi et/ou la réception de messages.

| ueneral         | Lecture                                                                  | Confirmations de lecture                                                  | Envois N          | lessage Signature |
|-----------------|--------------------------------------------------------------------------|---------------------------------------------------------------------------|-------------------|-------------------|
| Orthog          | raphe                                                                    | Sécurité                                                                  | Connexion         | Maintenance       |
| Accès à dista   | ance<br>M'avertir avant (<br>Raccr <u>o</u> cher apr<br>e connexion à Ir | d'utiliser une autre connexion d<br>ès l'envoi et la réception<br>iternet | 'accès à distance |                   |
|                 |                                                                          |                                                                           |                   |                   |
| <br>Cliquez sur | r le bouton Modif                                                        | ier pour modifier ces paramètre                                           | s.                | Modifier          |

#### Onglet Maintenance

Cocher la case Vider les messages du dossier Eléments supprimés en quittant sauf si vous récupérez souvent des messages supprimés à tort.

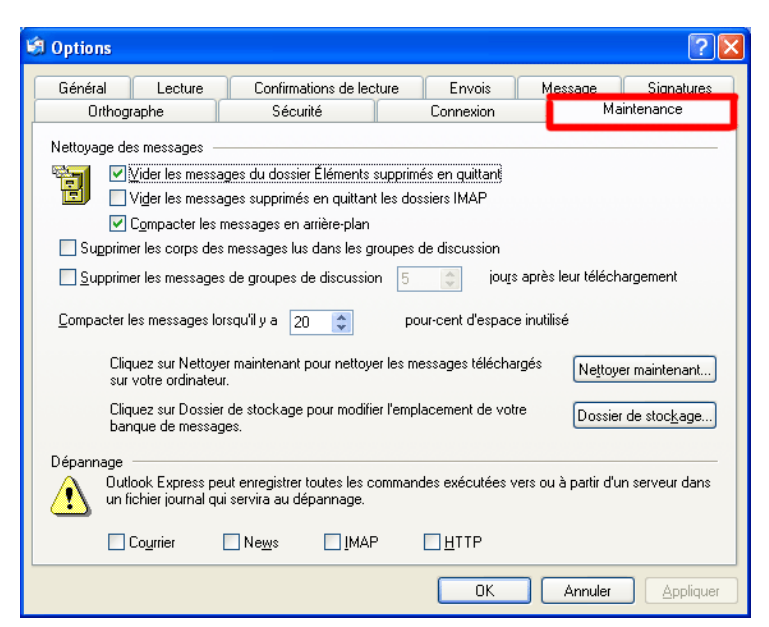